# HVS-190S/190OU HVS-190I セットアップガイド

HVS-190S / 190OU 梱包品 HVS-190S、HVS-190OU MU/OU 接続ケーブル、電源ケーブル、AC アダプター セットアップガイド(本書) HVS-190I 梱包品 HVS-190I AC アダプター、電源コード セットアップガイド(本書)

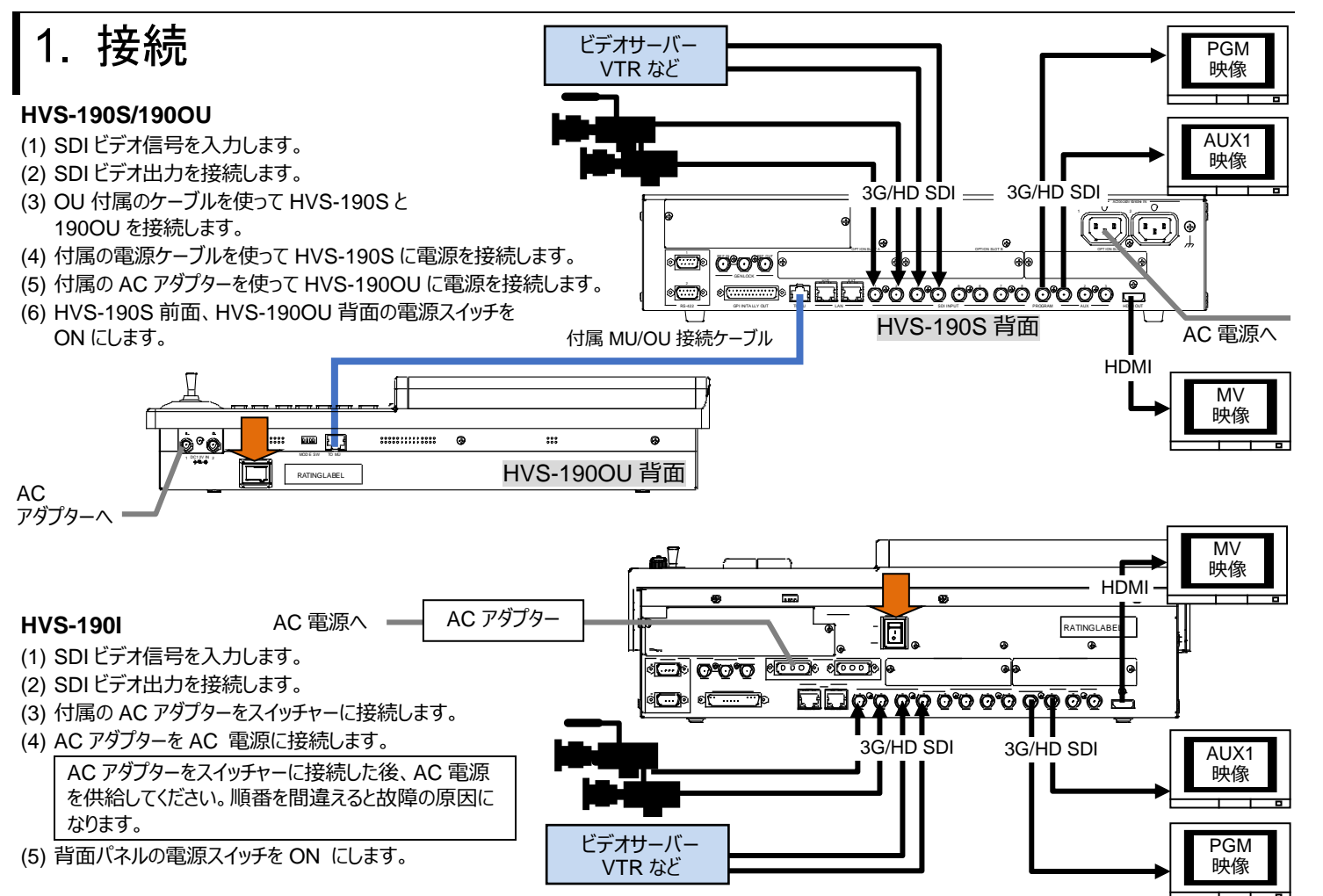

## 2. セットアップ

#### システムモードの選択

(1) システムを起動すると、コントロールパネルのMENUボタンが点滅します。MENUを押し、次に右のSETUPボタンを押します。 (2) メニュー画面に [SETUP] トップメニューが表示されます。F1を回して SYSTEMを選択し、F1を押してサブメニューを表示します。

- (3) 再び F1を回して FORMAT を選択し、 F1を押してサブメニューを表示します。
- (4) F1を回してビデオ信号のフォーマットを選びF1を押します。必要に応じて、アスペクト比、切り替えタイミングを変更します。
- (5) PAGE UP ボタンを押し、[SETUP > SYSTEM]メニューへ戻ります。

(6) F1を回して REBOOT を選択し、F1を押します。確認メッセージが表示されます。SELECT/KEYPAD 部で ENTER を押し、再起動してください。

▶ 詳しくは取扱説明書「2-2. 映像フォーマット (システムモード) を選択する」を参照してください。

#### 日付、時刻、タイムゾーンの設定

[SETUP > SYSTEM > TIME]メニューを開き、日付、時刻、タイムゾーンを設定してください。 ▶ 詳しくは取扱説明書「17-1-2.日付と時刻の設定」を参照してください。

### インターナルロックで使用する場合は、フレームシンクロナイザー機能を ON にする

(1) [SETUP > INPUT > SIGNAL] メニューを表示します。

(2) F1を回して IN01を選びます。 F4を回して FSを ON にします。

(3) F1を回して IN02を選びます。F4を回して FSを ON にします。その他の入力についても FSを ON にしてください。

▶ 詳しくは取扱説明書「7-2. フレームシンクロナイザー」を参照してください。

# 3. 出力映像を選ぶ

#### AUX1 から PVW (プレビュー) 映像を出力する

(1) AUX SEL ボタンを押して点灯させます。

(2) AUX SEL ボタンを押しながら、下の列のボタン 1 (AUX1) を押します。

(3) AUX SEL ボタンを離します。

(4) PVW/KOUTを押します。AUX1 ポートからプレビュー映像が出力されます。

#### HDMI から MV (マルチビュー) 映像を出力する

(1) [SETUP > OUTPUT > HDMI] メニューを開きます。
(2) 「1を回し、MV1を選びます。(メニュー操作、MV 映像のセットアップについては、取扱説明書「2-4-2. MV 映像を HDMI 出力に表示する」を参照)

#### PGM (プログラム) 映像/PVW 映像を選ぶ

PGM バスボタンは PGM 映像のバックグラウンドを選択するボタンです。 (PGM 映像は背面の PGM ポートから出力されます。) PST バスボタンは PVW 映像のバックグラウンドを選択するボタンです。 お好きなボタンを押してみてください。PGM/PVW 出力映像が変わります。

コントロールパネル右下にある AUTO ボタンを押してください(BKGD 点灯)。またはフェーダーを端から端へ動かしてください。 PGM 出力画面では、PGM と PVW(AUX1)の映像が入れ替わります。これをバックグラウンドのトランジションと呼びます。

# 4. バックグラウンドのトランジションを実行する

### セットアップ

PST バスでネクスト出力を選択します。 BKGD ボタンが点灯していることを確認してください。 消灯しているときはボタンを押してください。

PGM

CUT トランジション

CUT を押します。映像が即座に切り換わります。

#### MIX トランジションを実行する

MIX を押します。次に AUTO を押します。 (またはフェーダーを端から端へ動かします。) 映像が混じり合いながら切り換わります。

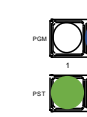

#### パターントランジション

WIPE/EFF を素早く2 回押します。

メニューディスプレイに[BKGD/TRANS] メニューが表示されます。F4を回してパターンを選択します。 AUTOを押します。(またはフェーダーを端から端へ動かします。)

▶ 詳しくは、取扱説明書「2-3. 映像の切り替え」を参照してください。

| •        | 高温纲              |
|----------|------------------|
|          | 火災†              |
| •        | 内部(              |
| :<br>U . | り、電              |
| ۱۰       | ーしん              |
| •        | 電源が              |
|          | •<br>•<br>•<br>• |

メールアドレスを登録すると、取扱説明書/各種資料がダウンロードできます。 https://www.for-a.co.jp/

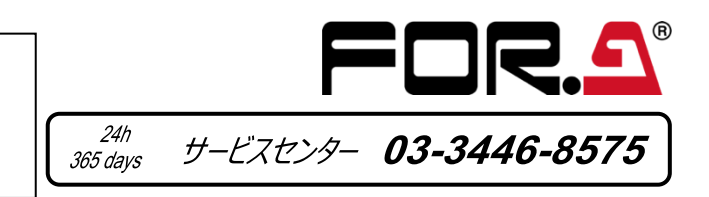

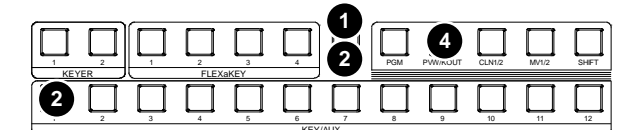

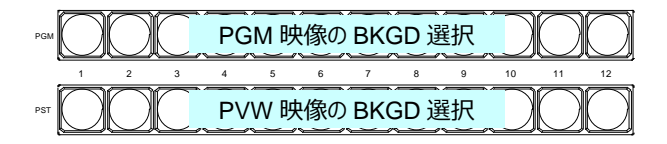

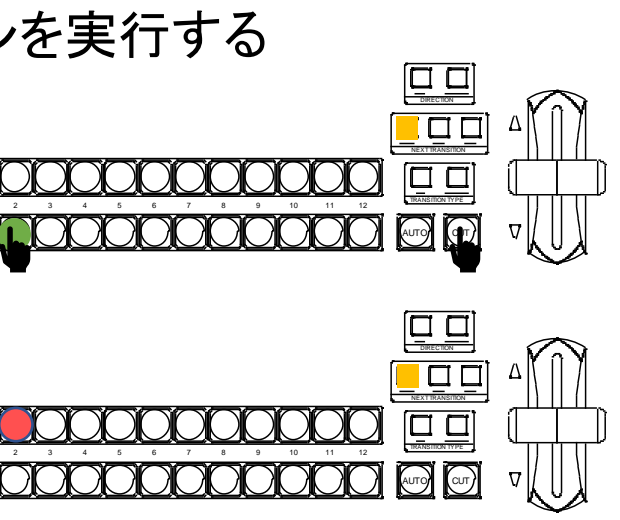

記多湿、塵埃が多い、振動がある場所などには設置しないでください。 そや感電の原因になることがあります。

3に水や異物を入れないでください。万一入った場合は、すぐ電源を切 電源コードや接続コードを抜いて内部から取り出すか、販売代理店、サ スセンターへご相談ください。

電源が入らない、異臭がする、異常な音が聞こえるときは、すぐに電源を切り、販売代理店、サービスセンターまでご連絡ください。

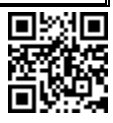

# HVS-190S/190I セットアップガイド HVS-4920U/WOU/ROU/4910U

HVS-190S/190I 梱包品 HVS-190S/190I AC アダプター(HVS-1901のみ) 電源コード セットアップガイド(本書)

•CUT

・パターン

(1) WIPE を押します。

(2) BKGD ボタンをすばやく2 度押し

(3) F4を回してパターンを選択します。

CUT を押します。映像が即座に切り替わります。

[M/E FLEXaKEY > M/E > BKGD PGM >

TRANS > TRANS] メニューを表示します。

(4) AUTO を押します。(またはフェーダーを端から端へ動かします。)

HVS-490 シリーズ OU 梱包品 HVS-492OU/492WOU/492ROU/491OU LAN ケーブル 電源コード

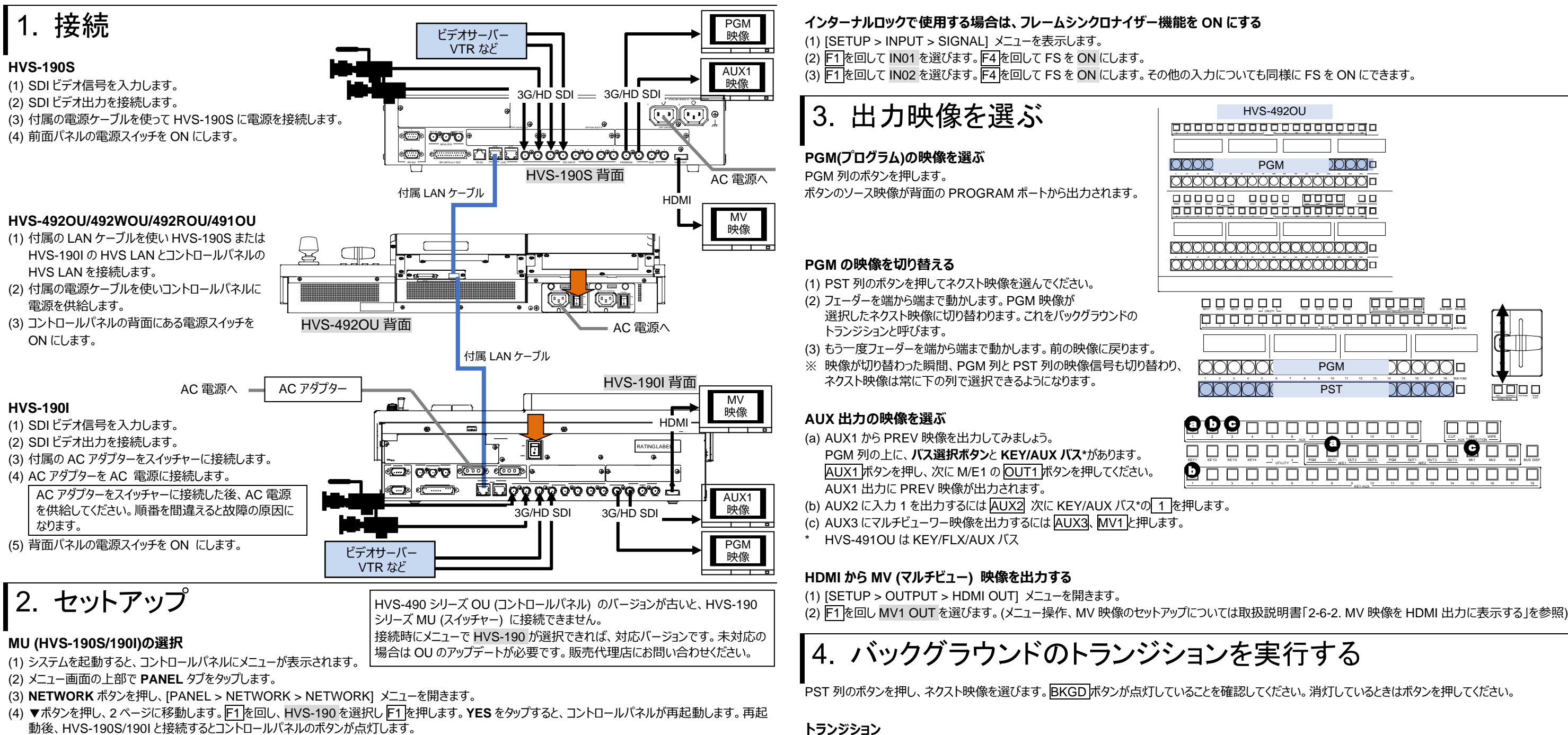

もしコントロールパネルのボタンが点灯しないときは、HVS-190S/190Iの IP アドレス(HVS LAN ポート、初期値:192.168.0.10) を指定します。 [PANEL > NETWORK > NETWORK] メニュー PAGE 2 で F2 を押し、キーパッドでアドレスを入力後 Enter を押します。

#### システムモードの選択

- (1) [SETUP > SYSTEM > FORMAT] メニューを開きます。
- (2) 「1を回し、スイッチャーで使用するビデオ信号のフォーマットを選択し「1を押します。 YES をタップすると、スイッチャーが再起動します。 再起動後スイッチ ャーは指定したフォーマットに切り替わります。
- (3) アスペクト比は、[SETUP > SYSTEM > FORMAT] メニューで F2を回して設定します。

#### 日付、時刻の設定

[SETUP > SYSTEM > TIME] メニューを開き、PAGE1 で日付を、PAGE2 で時刻を設定します。

• MIX

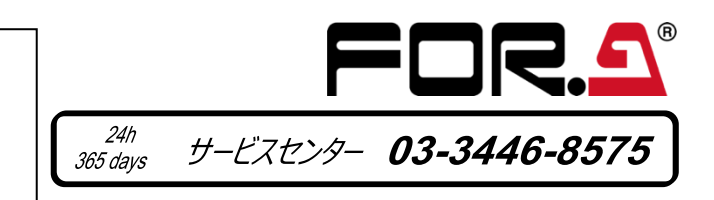

| HVS-492OU                             |
|---------------------------------------|
|                                       |
|                                       |
|                                       |
|                                       |
| , , , , , , , , , , , , , , , , , , , |
|                                       |
|                                       |
|                                       |
|                                       |
|                                       |
|                                       |
|                                       |
|                                       |
|                                       |
|                                       |
|                                       |
|                                       |
|                                       |
|                                       |
| KEY/AUX - 11 12 13 14 15 16 17 18     |

#### MIX、次にAUTOを押します。(またはフェーダーを端から端へ動かします。)

|                 | 2 |
|-----------------|---|
|                 |   |
| UN NORM RULE NO |   |

メールアドレスを登録すると、取扱説明書/各種資料がダウンロードできます https://www.for-a.co.jp/

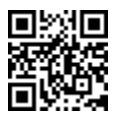